Fonds MAE APEF asbl Square Sainctelette 13-15 1000 Bruxelles 202/229.20.24 mae@apefasbl.org

# Introduction d'une demande de financement auprès du Fonds MAE

Ŷ

Vous pouvez vous connecter à l'Extranet via ce lien https://training.afosoc-vesofo.org/

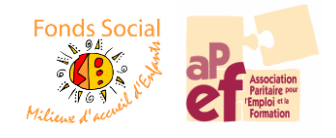

# 1. Accès à la plateforme

#### S'il s'agit de votre première visite sur la plateforme, cliquer sur

| Bienvenue                                                                                                    | Connexion               |
|----------------------------------------------------------------------------------------------------|-------------------------|
| Bienvenue sur le portail qui vous permet<br>d'introduire votre demande de formation ou de<br>financement auprès des fonds sociaux. | 1                       |
| Welkom                                                                                                    | mot de passe            |
| Velkom op de portaalsite. Schrijf hier in voor een<br>vorming, vraag een subsidie aan of raadpleeg uw<br>dossier.                  | Je ne suis pas un robot |
|                                                                                                    | CONNEXION INSCRIPTION   |

Vous devez ensuite télécharger le formulaire de demande de login.

Le formulaire est disponible ici et est à renvoyer par mail une fois complété.  $\rightarrow$  <u>mae@apefasbl.org</u>

| S'inscrire comme<br>personne de contact<br>chez une nstitution | S'inscrire comme<br>travailleur<br>e-mail de la personne de contact chez votre<br>institution * |
|----------------------------------------------------------------|-------------------------------------------------------------------------------------------------|
| TÉLÉCHARGER FORMULAIRE DE DEMANDE                              | e-mail de la personne de contact chez votre instii                                              |
|                                                                | Je ne suis pas un robot                                                                         |
|                                                                | CONTINUER ANNULER                                                                               |
| k                                                              | politique de confidentialité   © 2019 afosoc                                                    |

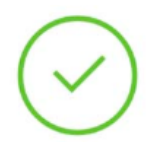

Si vous avez déjà un identifiant (ou une fois que vous l'avez reçu), vous pouvez vous connecter à notre Extranet en indiquant votre login et votre mot de passe en n'oubliant pas de cocher la case « Je ne suis pas un robot ».

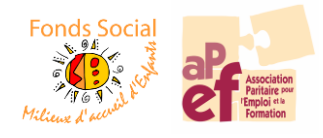

# 2. Page d'accueil

Une fois que vous vous serez identifié, vous arriverez sur la page d'accueil qui reprends les colonnes suivantes.

# Formations

Cet onglet vous permet d'inscrire vos travailleurs aux différentes formations reprises dans le catalogue **Formapef** et de consulter à tout moment le statut de vos inscriptions.

# € Subsides

Cet onglet vous permet d'introduire vos demandes de financement pour une action formative sur site ou pour le remboursement des frais d'inscription.

| vous pourrez a tout moment suivre le statut de votre doss | Vous | pourrez à | tout moment | suivre le | statut de | votre dossie |
|-----------------------------------------------------------|------|-----------|-------------|-----------|-----------|--------------|
|-----------------------------------------------------------|------|-----------|-------------|-----------|-----------|--------------|

| Demande sauvée temporairement                | La demande peut être encore modifiée par l'institution via l'extranet et devra être ensuite enregistrée.                                            |
|----------------------------------------------|----------------------------------------------------------------------------------------------------|
| Demande introduite, en attente de traitement | La demande a été enregistrée par l'ASBL, elle ne peut plus être<br>modifiée via l'extranet, mais seulement via l'envoi d'un mail à<br>nos services. |
| Demande approuvée                            | Le dossier est complet et le Comité de Gestion a marqué son accord pour la demande de financement.                                                  |
| Demande clôturée                             | Le rapport de solde est complet et le paiement total a été réalisé.                                                                                 |
| Demande incomplète                           | Il manque des pièces justificatives au dossier, le Fonds vous a<br>envoyé un mail pour vous faire part des éléments manquants.                      |
| Demande refusée                              | Le dossier a été refusé par le Comité de Gestion car il ne répondait pas aux critères administratifs du Fonds.                                      |
| Demande annulée                              | Le Fonds peut annuler un dossier à la demande de l'ASBL.<br>Exemple: double financement, non suivi de la formation,                                 |

# Participants

Cet onglet vous permet de créer et de gérer la fiche profil de vos travailleurs.

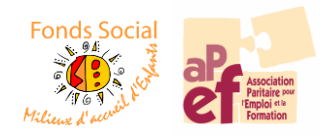

#### 3. Comment introduire une demande ?

#### Pour introduire une demande de subside

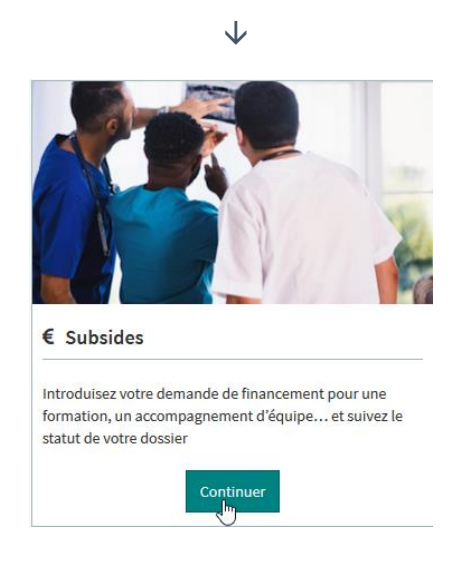

Dans le menu « Subsides », cliquez sur l'onglet « Introduire une demande » et choisissez le type d'action que vous souhaitez introduire

|                                                                           |            | $\checkmark$ |                  |                             |
|---------------------------------------------------------------------------|------------|--------------|------------------|-----------------------------|
| Actions Formatives Actions formatives                                     | 01-05-2019 | 31-12-2021   | i page de détail | nouvelle demande de subside |
| Remboursement des frais d'inscription<br>Remboursement droits inscription | 01-05-2019 | 31-12-2021   | i page de détail | nouvelle demande de subside |

#### Bref rappel de nos modalités :

- Les demandes de bourses peuvent être introduites tout au long de l'année.
- La demande doit être introduite au moins un mois avant le début de l'action formative.
   (Sauf juillet août décembre, au moins deux mois avant le début de l'action formative)
- Les montants maximums sont calculés en fonction du nombre de travailleurs salariés du secteur.

   → 4 travailleurs salariés : 600€ (+ 150€ par travailleur jusque 10)
  - ⇒ 10 travailleurs salariés :-1500€ (+ 100€ entre 10 et 15 travailleurs)
  - ⇒ 15 travailleurs salariés et + : 2000 €
- Chaque montant octroyé sera déduit du BMA de l'institution
   BMA = Budget Maximum Annuel

| Nombre de travailleurs<br>salaries relevant du secteur | BMA   | Progression                  |
|--------------------------------------------------------|-------|------------------------------|
| 1                                                      | 175€  | + 175€ jusque 10             |
| 10                                                     | 1750€ | + 125€ jusque 20             |
| 20                                                     | 3000€ | + 75€ jusque 35              |
| 35                                                     | 4125€ | + 50 jusque 55               |
| 55                                                     | 5125€ | + 25€ jusque 75              |
| 75                                                     | 5625€ | Maximum pour 75 travailleurs |

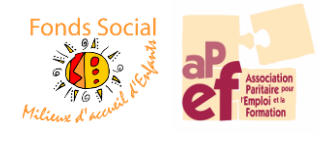

## 4. La demande en 4 étapes

# a. Demande de subside

L'écran suivant vous permet d'introduire les données concernant votre demande de subside.

| Nouvelle demand                                                              | le de subside                                                 |                                                                      |                                  |                                                                                                    |
|------------------------------------------------------------------------------|---------------------------------------------------------------|----------------------------------------------------------------------|----------------------------------|----------------------------------------------------------------------------------------------------|
| <b>subside : Actions Formativ</b><br>de <b>01-05-2019</b> au <b>31-12-20</b> | res<br>121                                                    |                                                                      |                                  |                                                                                                    |
| Veuillez d'abord lire avec atte<br>Vous les trouverez sur la page            | ntion les directives avant d<br>e de détail de la subside sou | l'introduire votre demande.<br>Ls le titre 'informations compléments | aires'                           | i page de détail                                                                                                    |
| titre de la formation *                                                      |                                                               |                                                                      | opérateur de formation           |                                                                                                    |
| date de début / date de fin                                                  | jj-mm-aaaa                                                    | jj-mm-aaaa                                                           | nouvel opérateur de<br>formation | Si l'opérateur n'est pas présent dans la liste ci-dessus,<br>saisissez ici les coordonnées de votre nouvel opérateur : |
| domaine                                                                      |                                                               | •                                                                    |                                  | nom, rue et numéro, code postal, commune<br>(eventuellement téléphone et email).                                       |
| thème                                                                        |                                                               | v                                                                    |                                  |                                                                                                    |
|                                                                              | enregistrer                                                   |                                                                      |                                  |                                                                                                    |

Notez que pour l'introduction de toutes demandes, le titre de la formation et l'opérateur sont obligatoires.

La flèche sur le côté droit vous permet de faire défiler une liste d'opérateurs. Ces opérateurs sont issus de demandes ayant déjà été introduites au sein de l'un des Fonds de l'APEF.

Si vous ne trouvez pas votre opérateur dans le listing, merci alors de l'encoder dans la rubrique « Nouvel opérateur de formation ».

Il ne s'agit pas d'une liste d'opérateurs agréés par le Fonds !

#### A quels types d'opérateurs de formation faire appel ?

- À un opérateur externe de formation (asbl secteur public personne physique) à l'exclusion des sociétés commerciales (SPRL, SA...)
- ⇒ Le recours à la promotion sociale est obligatoire si l'action formative est une formation et si elle est disponible via l'enseignement de promotion sociale dans les 6 mois qui suivent l'introduction de la demande et existante au sein de l'arrondissement administratif. Consultez la liste des formations concernées.

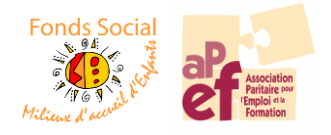

L'ensemble des rubriques du point **MOTIVATION** est à compléter, vous pouvez y accéder en cliquant sur le + face à chaque titre.

Motivation

| <ul> <li>Type d'action formative</li> <li>Contexte de la demande</li> <li>Objectifs</li> <li>Déscription et méthodes du projet</li> <li>Déroulement du projet</li> <li>Transfert d'apprentissage</li> <li>Opérateur de formation</li> <li>Budget</li> <li>Données administratives</li> </ul> |   |                                   |
|----------------------------------------------------------------------------------------------------|---|-----------------------------------|
| <ul> <li>Contexte de la demande</li> <li>Objectifs</li> <li>Déscription et méthodes du projet</li> <li>Déroulement du projet</li> <li>Transfert d'apprentissage</li> <li>Opérateur de formation</li> <li>Budget</li> <li>Données administratives</li> </ul>                                  | 8 | Type d'action formative           |
| <ul> <li>G Objectifs</li> <li>G Déscription et méthodes du projet</li> <li>G Déroulement du projet</li> <li>G Transfert d'apprentissage</li> <li>G Opérateur de formation</li> <li>Budget</li> <li>Bonnées administratives</li> </ul>                                                        | 8 | Contexte de la demande            |
| <ul> <li>E béscription et méthodes du projet</li> <li>E béroulement du projet</li> <li>Transfert d'apprentissage</li> <li>Opérateur de formation</li> <li>Budget</li> <li>Données administratives</li> </ul>                                                                                 | 8 | Objectifs                         |
| <ul> <li>Déroulement du projet</li> <li>Transfert d'apprentissage</li> <li>Opérateur de formation</li> <li>Budget</li> <li>Données administratives</li> </ul>                                                                                                    | 8 | Déscription et méthodes du projet |
|                                                                                                    | • | Déroulement du projet             |
| Opérateur de formation     Budget     Données administratives                                                                                                    | 8 | Transfert d'apprentissage         |
| Budget     Données administratives                                                                                                    | 8 | Opérateur de formation            |
| Données administratives                                                                                                    | • | Budget                            |
|                                                                                                    | 8 | Données administratives           |

En dessous de ces rubriques, il y aura un dernier onglet « Modalités » à compléter en bas de page.

Modalités 🕄

Actions formatives

enregistre

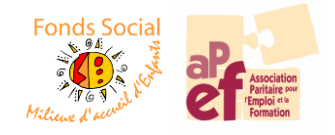

# **b.** Participants

Les travailleurs qui vont suivre la formation sont à encoder sous l'onglet participants

| 🖹 Demande de       | e subside          | 😁 Participant     | ts     | Documents             | s           | 🐐 Introduire  |                                 |             |            |                    |
|--------------------|--------------------|-------------------|--------|-----------------------|-------------|---------------|---------------------------------|-------------|------------|--------------------|
| 4 inscription part | icipant            |                   |        |                       |             |               |                                 |             |            |                    |
| inscription (date) | <u>participant</u> | date d'engagement | demand | leur d'emploi avant l | 'engagement | personne avec | une aptitude au travail réduite | <u>sexe</u> | <u>âge</u> | <u>département</u> |
| aucun participants |                    |                   |        |                       |             |               |                                 |             |            |                    |

Deux cas de figure possible :

#### Votre participant est déjà enregistré dans notre base de donnés :

(Il a déjà participé à une formation Formapef ou une formation collective sur site introduite au Fonds)

Dans ce cas, il suffit d'introduire les 3 premières lettres de son nom de famille, son nom complet et sa date de naissance apparaitront, cliquez dessus pour le sélectionner.

#### Votre participant n'est pas encore enregistré dans notre base de données :

Si aucun nom ne s'affiche avec les 3 premières lettres, vous devez alors créer la fiche de votre employé.

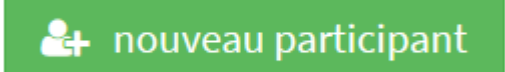

En cliquant sur « Nouveau participant », vous aurez alors accès à un formulaire d'inscription qui reprendra les données du travailleur.

Attention, il faut cliquer sur « Enregistrer » en bas de page pour que les données soient prises en compte.

Les informations transmises permettent au Fonds de justifier les financements octroyés au SPF Emploi, Travail et Concertation sociale.

Ces données sont traitées en respectant les règles de confidentialité - GDPR.

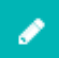

Cette icone vous permet de vérifier et/ou modifier les données de votre participant.

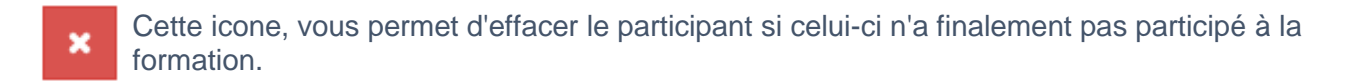

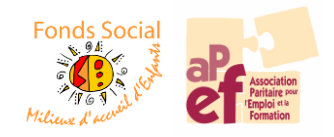

## c. Documents

L'onglet documents vous permet d'uploader les documents demandés dans le cadre de votre demande de subside.

| Demande de sul | oside 🏾 😁 Participants | 🗁 Documents | 🔺 Introduire |
|----------------|------------------------|-------------|--------------|
|                |                        |             |              |

Voici les 4 documents qui doivent impérativement être joints à votre demande :

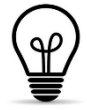

N'oubliez pas que dès à présent, tous les templates sont directement téléchargeables via notre Extranet, en cliquant sur « page de détail ».

#### 1. Demande de subsides signée

Si votre demande subside est entièrement complétée, vous avez la possibilité de l'extraire en format PDF via le pictogramme se trouvant en haut de page et à droite.

|                                                                                                    | pdf            |
|----------------------------------------------------------------------------------------------------|----------------|
| Demande de subside                                                                                                    | A              |
|                                                                                                    |                |
| subside : Actions Formatives<br>de <i>01-05-2019</i> au <i>31-12-2021</i>                                                                                                    |                |
| Veuillez d'abord lire avec attention les directives avant d'introduire votre demande.<br>Vous les trouverez sur la page de détail de la subside sous le titre 'informations complémentaires' | page de détail |
| Demande de subside       Participants     Documents     Introduire                                                                                                    |                |

Une fois le document signé par la direction, vous pouvez venir l'enregistrer directement dans votre dossier.

#### 2. CV du formateur

- 3. Annexe A  $\rightarrow$  Offre de service de l'opérateur
- 4. Annexe  $B \rightarrow$  Consultation du personnel et concertation paritaire

**Soit, vous avez une délégation syndicale en interne :** Présentez votre acte de candidature et faite signée l'Annexe B à l'organe de concertation.

Soit, vous n'avez pas de délégation syndicale en interne : Il faut joindre l'émail prouvant que le dossier a été envoyé aux 3 permanents régionaux syndicaux\*.

\* La liste des permanents régionaux syndicaux est également disponible sur l'Extranet.

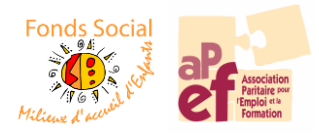

# d. Introduire

Tant que votre demande n'a pas été introduite, vous pouvez à tout moment, l'enregistrer, y revenir ou encore la supprimer.

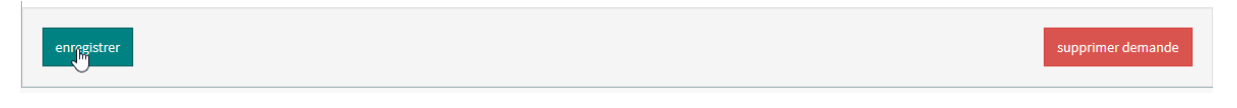

### Vous demande est complète ?

Cliquez sur l'onglet introduire pour l'envoyer au Fonds, la cellule pourra alors traiter votre dossier.

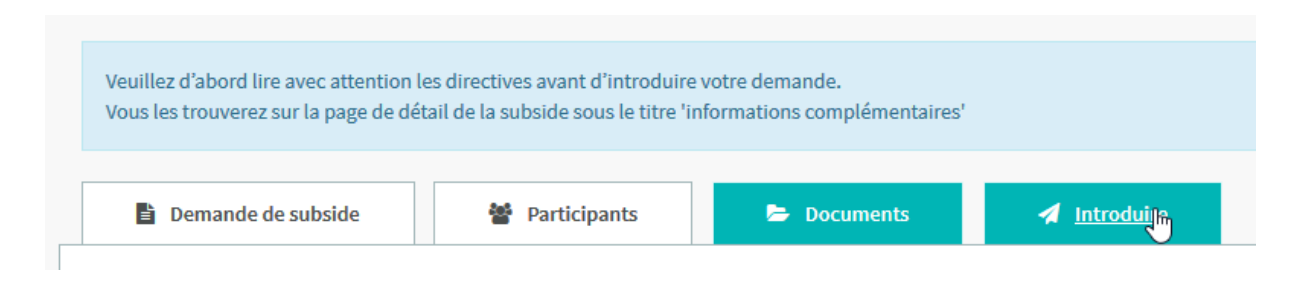

# 5. Il vous reste des questions ?

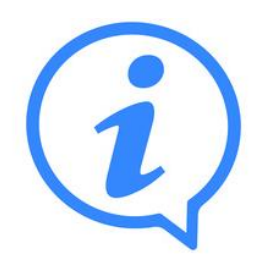

Vous avez une question ? Vous souhaitez une aide pour compléter votre demande ?

N'hésitez pas à contacter Jessica FASTENAKEL de la cellule administrative au 02/229.20.24 qui vous guidera directement par téléphone.

Elle est absente le vendredi

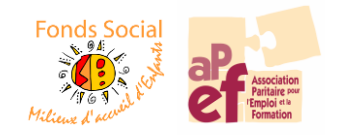